Fakultet elektrotehnike i računarstva Sveučilišta u Zagrebu Zavod za elektroniku, mikroelektroniku, računalne i inteligentne sustave

> Laboratorijske vježbe iz kolegija Interaktivna računalna grafika

## Podešavanje integrirane razvojne okoline Microsoft Visual Studio za uporabu OpenGL-a inačice 3.x

Karla Brkić Željka Mihajlović

Zagreb, 2016.

Ove upute će vam pomoći da ispravno podesite razvojnu radnu okolinu Microsoft Visual Studio kako biste mogli pokretati primjere pisane u OpenGL-u verzije 3.3 koji su dostupni na stranicama predmeta. Upute su napisane za Microsoft Visual Studio 2013, ali isti principi vrijede i za druge verzije.

Prvi korak je preuzimanje zip arhive koju smo vam pripremili na stranici kolegija. Raspakirana arhiva ima sljedeću strukturu:

```
\IRG
    \Biblioteke
      freeglut-2.8.1
      glew-1.13.0
      glm
    \Primjeri
      primjer01
      primjer02
      primjer02b
      primjer02c
      primjer03
      primjer04
      primjer05
```

U ovim uputama pretpostavljat ćemo da ste arhivu raspakirali u direktorij Y:\. Prilikom podešavanja u svim putanjama u ovim uputama potrebno je zamijeniti Y:\ vršnim direktorijem u koji ste raspakirali direktorij IRG.

Važna napomena: u ovim uputama pretpostavljamo da putanja do raspakiranog direktorija IRG ne sadrži razmake. Ukoliko u putanji ipak imate razmake, na svim mjestima gdje je u Visual Studio potrebno upisati neku putanju istu okružite dvostrukim navodnicima.

**Primjer:** ako u uputama piše da treba unijeti putanju Y:\IRG\Biblioteke\glew-1.13.0\lib\Release\Win32 a vaša zamjena za direktorij Y:\, tj. mjesto gdje ste raspakirali arhivu je C:\Moji projekti\, onda umjesto da kao konfiguraciju upišete:

C:\Moji projekti\IRG\Biblioteke\glew-1.13.0\lib\Release\Win32 potrebno je upisati

"C:\Moji projekti\IRG\Biblioteke\glew-1.13.0\lib\Release\Win32"

Nakon što ste raspakirali arhivu, potrebno je najprije izgraditi biblioteku freeglut. Locirajte datoteku Y:\IRG\Biblioteke\freeglut-2.8.1\VisualStudio\2012\freeglut.sln i dvaput kliknite na nju. Otvorit će se Visual Studio, te će se u slučaju da radite s verzijom 2013 pojaviti sljedeći prozor:

| Review Project And Solution Changes                                                                                                    |                                                                                                    |  |  |  |  |  |  |
|----------------------------------------------------------------------------------------------------|----------------------------------------------------------------------------------------------------|--|--|--|--|--|--|
| Upgrade VC++ Compiler and Libraries                                                                                                    |                                                                                                    |  |  |  |  |  |  |
| The following project(s) uses an earlier version of the Visual C++ compiler and libraries. The pro-<br>the Microsoft Visual Studio 2013 compiler and libraries. Any managed or native code project(s) of<br>be automatically upgraded to target .NET Framework 4.5. Note: If you do not upgrade the project<br>will require the corresponding version of Visual Studio to be installed. | ject(s) will be upgraded to use<br>using C++/CLI extensions will<br>ct(s), building your project(s) |  |  |  |  |  |  |
| ✓\2012\freeglut.vcxproj                                                                                                    |                                                                                                    |  |  |  |  |  |  |
| ✓\Fractals\Fractals.vcxproj                                                                                                    |                                                                                                    |  |  |  |  |  |  |
| ✓\Lorenz\Lorenz.vcxproj                                                                                                    |                                                                                                    |  |  |  |  |  |  |
| ✓\One\One.vcxproj                                                                                                    |                                                                                                    |  |  |  |  |  |  |
| ✓\shapes\shapes.vcxproj                                                                                                    |                                                                                                    |  |  |  |  |  |  |
| ✓\subwin\subwin.vcxproj                                                                                                    |                                                                                                    |  |  |  |  |  |  |
| ✓\Resizer\Resizer.vcxproj                                                                                                    |                                                                                                    |  |  |  |  |  |  |
|                                                                                                    | OK Cancel                                                                                           |  |  |  |  |  |  |

Odaberite OK.

Provjerite da su vam postavke za izgradnju biblioteke podešene kao na donjoj slici (Debug, Win32<sup>1</sup>).

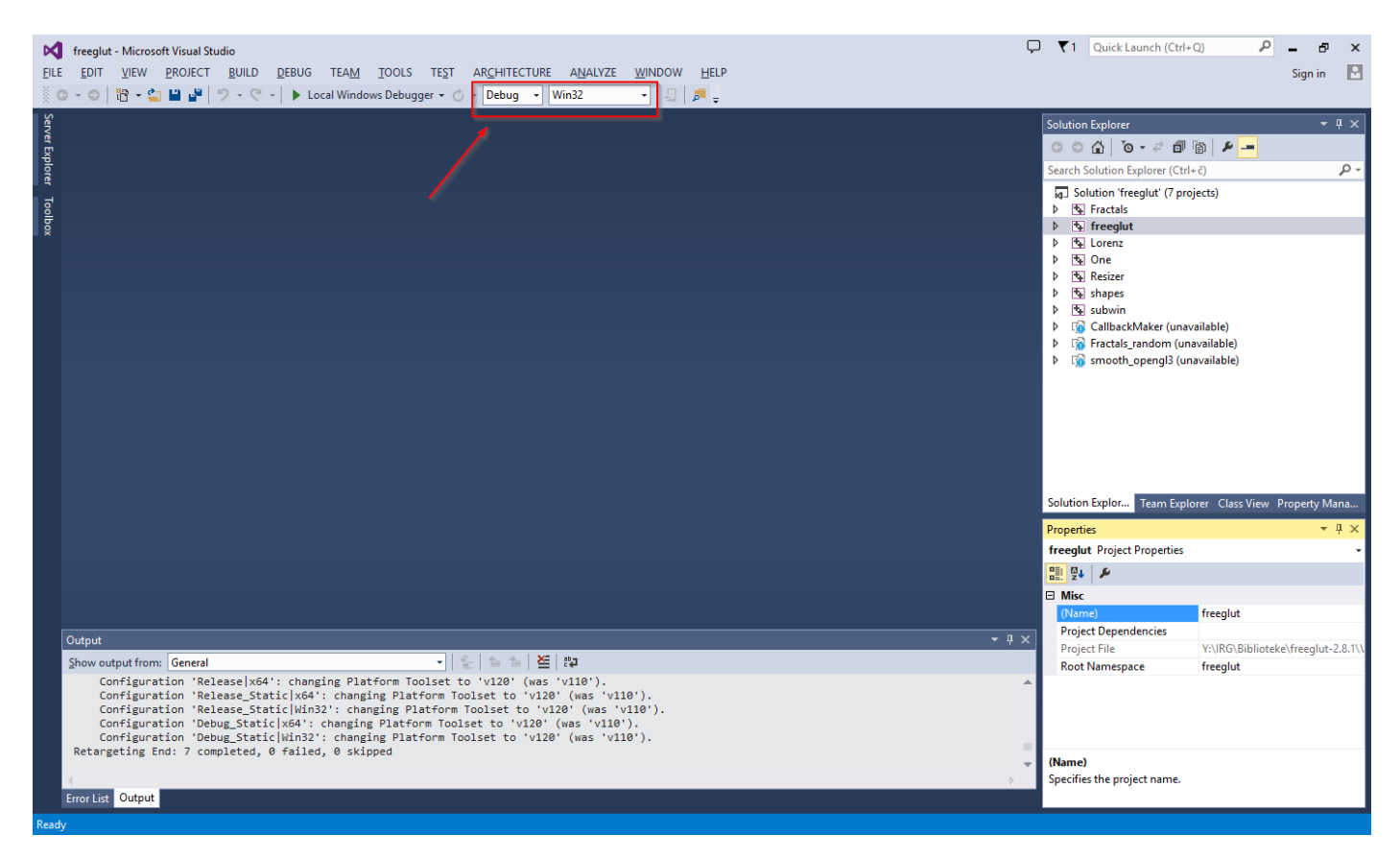

Odaberite Build → Build Solution. Nakon nekog vremena izgradnja će završiti te bi u vašem izlaznom panelu na dnu prozora trebala biti poruka kao na slici dolje:

<sup>&</sup>lt;sup>1</sup> Ukoliko želite, moguće je razvijati i za 64-bitne arhitekture (tada biste ovdje odabrali x64, kao i svugdje kasnije). Međutim, za to nema potrebe u okviru ovih laboratorijskih vježbi pa smo u ovim uputama pretpostavili 32-bitnu arhitekturu.

| Output                                                                                                    | • 4 × |
|----------------------------------------------------------------------------------------------------|-------|
| Show output from: Build 🔹 🛓 🖆 🖆                                                                                          |       |
| 7> Build started: Project: Resizer, Configuration: Debug Win32                                                           |       |
| 7> Resizer.cpp                                                                                                    |       |
| 6> subwin.c                                                                                                    |       |
| 7> Resizer.vcxproj -> Y:\IRG\Biblioteke\freeglut-2.8.1\VisualStudio\2012\Resizer\\\progs\demos\x86\debug_dll\Resizer.exe |       |
| 6> subwin.vcxproj -> Y:\IRG\Biblioteke\freeglut-2.8.1\VisualStudio\2012\subwin\\.nprogs\demos\x86\debug_dll\subwin.exe   |       |
| ======================================                                                                                   |       |
|                                                                                                    |       |
| 4                                                                                                    | •     |

Time je naš posao s bibliotekom freeglut gotov. Zatvorite solution biblioteke, te krećemo sa stvaranjem vlastitog projekta za laboratorijske vježbe. U Visual Studiju odaberite File  $\rightarrow$  New Project... te podesite parametre kao na slici dolje:

| New Project                                         |                                                  | ? ×                                                                                 |
|-----------------------------------------------------|--------------------------------------------------|-------------------------------------------------------------------------------------|
| ▷ Recent                                            | .NET Framework 4.5 - Sort by: Default - 🎬 🧮      | Search Installed Templates (Ctrl+E)                                                 |
| <ul> <li>Installed</li> <li>Templates</li> </ul>    | Blank App (Universal Apps) Visual C++            | <ul> <li>Type: Visual C++</li> <li>An empty project for creating a local</li> </ul> |
| <ul> <li>Visual Basic</li> <li>Visual C#</li> </ul> | Hub App (Universal Apps) Visual C++              | application                                                                         |
| ✓ Visual C++<br>▷ Store Apps                        | Win32 Console Application Visual C++             |                                                                                     |
| ATL<br>CLR                                          | Pivot App (Windows Phone) Visual C++             |                                                                                     |
| General<br>MFC                                      | MFC Application Visual C++                       |                                                                                     |
| Test<br>Win32                                       | WebView App (Windows Phone) Visual C++           |                                                                                     |
| <ul> <li>Visual F#</li> <li>SQL Server</li> </ul>   | Win32 Project Visual C++                         |                                                                                     |
| <ul> <li>JavaScript</li> <li>Python</li> </ul>      | Empty Project Visual C++                         |                                                                                     |
| TypeScript<br>Dother Project Types                  | DirectX App (Universal Apps) Visual C++          |                                                                                     |
| Modeling Projects<br>Samples                        | DirectX and XAML App (Universal Apps) Visual C++ |                                                                                     |
| ▷ Online                                            | DLL (Universal Apps) Visual C++                  | <b>•</b>                                                                            |
|                                                     | Click here to go online and find templates.      |                                                                                     |
| <u>N</u> ame: Primjer1                              |                                                  |                                                                                     |
| Location: Y:\IRG\                                   | •                                                | Browse                                                                              |
| Solution name: IRGPrimjeri                          |                                                  | $\checkmark$ Create <u>directory</u> for solution                                   |
|                                                     |                                                  | Add to source control                                                               |
|                                                     |                                                  | OK Cancel                                                                           |

Odaberite Visual C++, prazan projekt, lokaciju po želji i kliknite OK.

U sljedećem koraku definirat ćemo da naš projekt koristi biblioteke freeglut, GLEW i glm, te ćemo podesiti sve što je potrebno kako bi ga mogli izgraditi. Kako ovo ne bi morali ponavljati za svaki novi projekt s istim ovisnostima koji budemo radili, koristit ćemo tzv. property sheetove. Property sheetovi su ugrađena funkcionalnost Visual Studija koja nam omogućuje da popišemo potrebne include direktorije, biblioteke za linker i sl. i snimimo te informacije u jedinstvenu datoteku (property sheet). Svaki sljedeći put kad budemo željeli imati projekt koji radi s našim bibliotekama bit će dovoljno samo učitati prethodno definiran property sheet.

U glavnom prozoru Visual Studija odaberite View  $\rightarrow$  Other windows  $\rightarrow$  Property Manager. U panelu s desne strane ekrana pojavit će se Property Manager. Odaberite ikonu za dodavanje novog property sheeta kao na slici dolje:

| Server Explorer Toolbox | IRGPrimjeri - Microsoft Visual Studio<br>EDIT VIEW PROJECT BUILD REBUG TEAM IO<br>- ◎   18 - · · · · · · · · · · · · · · · · · Local Windows Dr | OLS TE≨T AR <u>C</u> i<br>ebugger <del>-</del> ⊘ - De | HITECTURE A <u>N</u> u<br>Bug <b>-</b> Win32 | ALYZE WINDOW HELP | T1 Quick Launch (Ct      Property Manager - Primje      Pie 1      Add New Project | rl+Q) P - B ×<br>Sign in E<br>1 - A ×<br>Property Sheet |
|-------------------------|----------------------------------------------------------------------------------------------------|-------------------------------------------------------|----------------------------------------------|-------------------|------------------------------------------------------------------------------------|---------------------------------------------------------|
|                         |                                                                                                    |                                                       |                                              |                   | Solution Explorer Team E                                                           | plorer Class View Property Mana                         |
|                         |                                                                                                    |                                                       |                                              |                   | Properties                                                                         | - <b>-</b> ∓ ∓ ×                                        |
|                         |                                                                                                    |                                                       |                                              |                   | Primjer1 Project Propertie                                                         | 5 *                                                     |
|                         |                                                                                                    |                                                       |                                              |                   |                                                                                    |                                                         |
|                         |                                                                                                    |                                                       |                                              |                   | Misc                                                                               |                                                         |
|                         |                                                                                                    |                                                       |                                              |                   | (Name)                                                                             | Primjer1                                                |
|                         | Output                                                                                                    |                                                       |                                              |                   | Project Dependencies                                                               |                                                         |
|                         | Show output from                                                                                                    | -   £_   €                                            |                                              |                   | Project File                                                                       | Y:\IRG\IRGPrimjeri\Primjer1\Prim                        |
|                         | Suow on hor rour                                                                                                    |                                                       | = =   =   • ਦ                                |                   | Koot Namespace                                                                     | Primjer1                                                |
|                         |                                                                                                    |                                                       |                                              |                   | <br>(Name)<br>Specifies the project name                                           |                                                         |
|                         | Error List Output                                                                                                    |                                                       |                                              |                   |                                                                                    |                                                         |
| Ready                   |                                                                                                    |                                                       |                                              |                   |                                                                                    |                                                         |
|                         | Search Windows                                                                                                    | (_) 😰                                                 | 🧿 🚯                                          | ×                 | ^                                                                                  | ☞ 記 句》) ■ HRV 11:11<br>21/04/16                         |

## Pojavit će se prozor kao na slici:

| Add New Item                                    |                                                | ? ×                                                                                 |
|-------------------------------------------------|------------------------------------------------|-------------------------------------------------------------------------------------|
| ▲ Installed                                     | Sort by: Default                               | Search Installed Templates (Ctrl+E)                                                 |
| Add New Property Sheet                          | Property Sheet (.props) Add New Property Sheet | Type: Add New Property Sheet<br>Creates a Visual C++ project property<br>sheet file |
| N. Tara a                                       | Click nere to go online and find templates.    |                                                                                     |
| Name: GLConfig.prop<br>Location: Y:\IRG\IRGPrim | eri\                                           | Browse                                                                              |
|                                                 |                                                | Add Cancel                                                                          |

Odaberite ime za property sheet (u našem primjeru to je GLConfig.props) i lokaciju na koju će se snimiti (mi smo odabrali vršni direktorij solutiona), te kliknite Add. Potom se vratite u panel Property Managera, kliknite na strelicu pokraj imena projekta, potom na strelicu pokraj mape Debug te dvokliknite na naziv vašeg property sheeta (u ovom primjeru to je GLConfig).

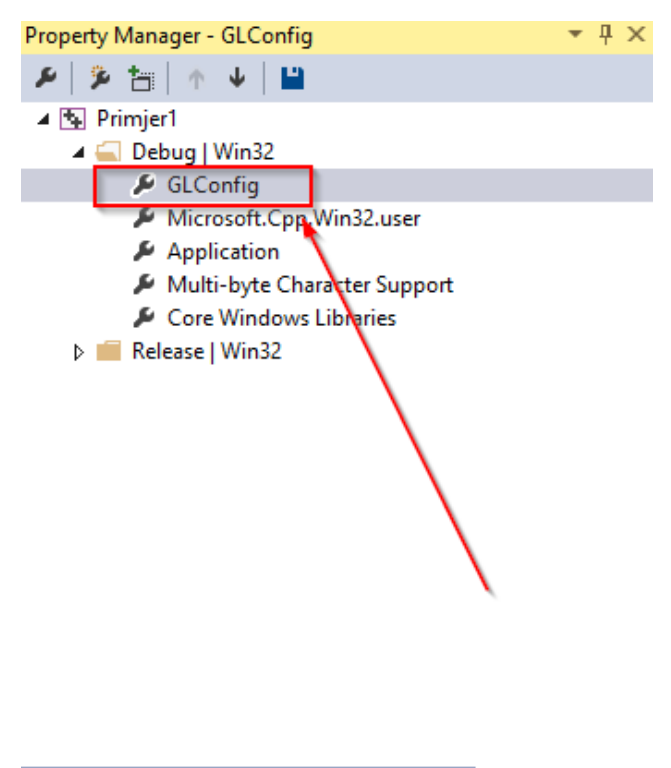

Solution Explorer Team Explorer Class View Property Mana...

Otvorit će se prozor kao na sljedećoj slici:

| GLConfig Property Pages                                                                                                    |                                                                                                    |                                                                                                    | ? ×                                             |
|----------------------------------------------------------------------------------------------------|----------------------------------------------------------------------------------------------------|----------------------------------------------------------------------------------------------------|-------------------------------------------------|
| <u>C</u> onfiguration: N/A                                                                                                    | ✓ Platform: N/A                                                                                                    | ~                                                                                                    | Configuration Manager                           |
| <ul> <li>✓ Common Properties         General         User Macros         VC++ Directories         VC++         Linker         Nanifest Tool         Librarian         Resources         MIDL         XML Document Generator         Browse Information         Build Events         Custom Build Step         Managed Resources         Custom Build Tool         XML Data Generator Tool         Code Analysis         HLSL Compiler         X         </li> </ul> | Additional Include Directories<br>Additional #using Directories<br>Debug Information Format<br>Common Language RunTime Support<br>Consume Windows Runtime Extension<br>Suppress Startup Banner<br>Warning Level<br>Treat Warnings As Errors<br>SDL checks<br>Multi-processor Compilation | Y:\IRG\Biblioteke\glm;Y:\IRG\<br>Program Database for Edit And C<br>Yes (/nologo)<br>Level1 (/W1)<br>No (/WX-) | Biblioteke\freeglut-2.8.1\inc<br>Continue (/ZI) |
|                                                                                                    |                                                                                                    | ОК                                                                                                    | Cancel <u>Apply</u>                             |

Sada ćemo podesiti sve potrebne parametre kako bi se naši primjeri mogli ispravno izgraditi i pokrenuti. Započinjemo odabirom kartice 'General' unutar grupe 'C/C++', kao na slici dolje:

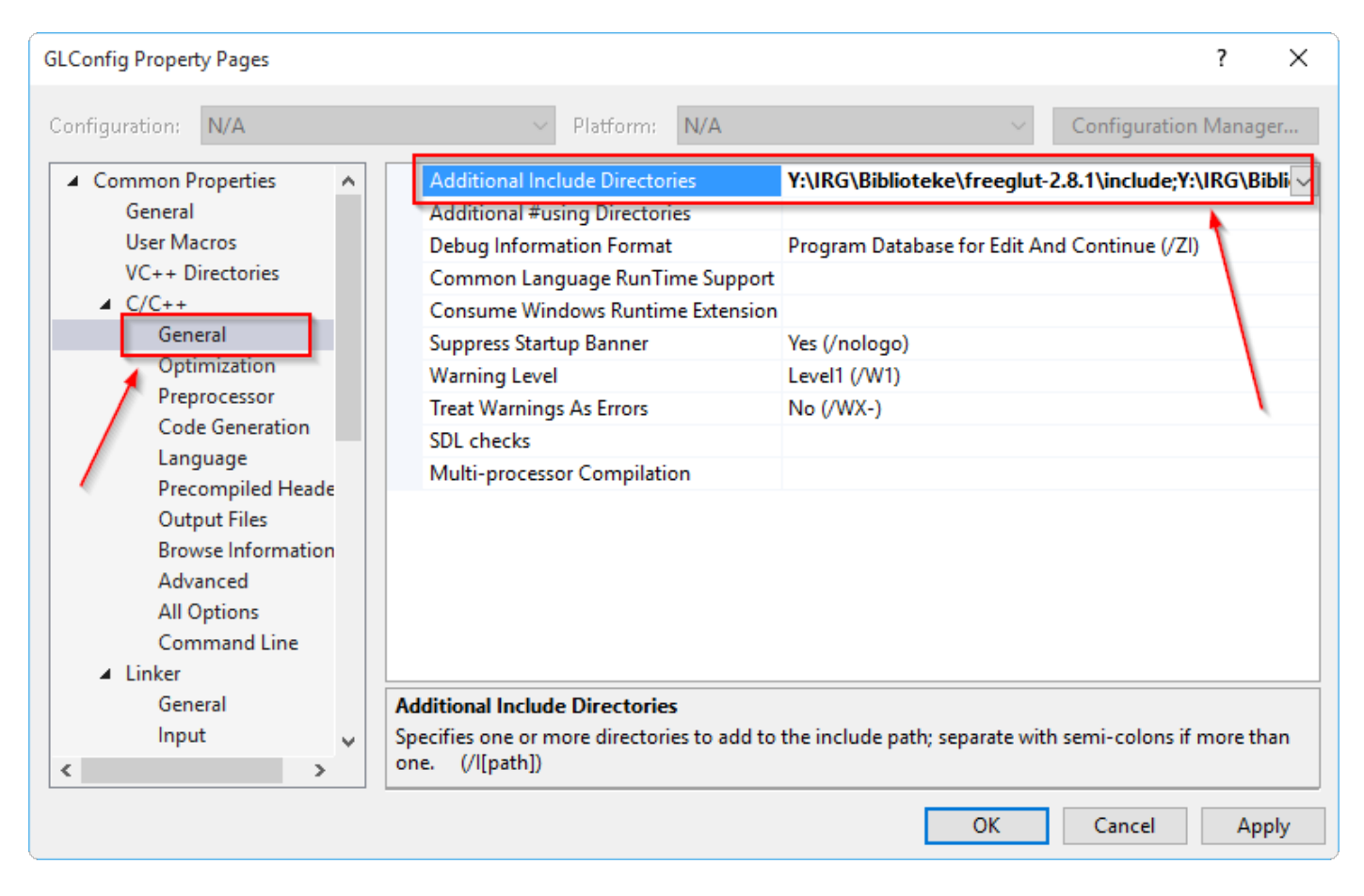

Pod Additional Include Directories potrebno je dodati sljedeće direktorije: Y:\IRG\Biblioteke\glm Y:\IRG\Biblioteke\freeglut-2.8.1\include Y:\IRG\Biblioteke\glew-1.13.0\include

Ovdje Y:\zamijenite vršnim direktorijem u koji ste raspakirali direktorij IRG. Ako ručno upisujete direktorije odvojite ih točkom zarez. Alternativno, u padajućem izborniku odaberite opciju <Edit...> pa ih dodajte preko sučelja koje će se pojaviti.

Potom odaberite karticu Preprocessor, te pod Preprocessor Definitions dodajte sljedeće: \_CRT\_SECURE\_NO\_WARNINGS;NDEBUG kao što je ilustrirano sljedećom slikom:

| GLConfig Property Pages                                                                                                    |                                                                                                    | ? ×                                        |
|----------------------------------------------------------------------------------------------------|----------------------------------------------------------------------------------------------------|--------------------------------------------|
| Configuration: N/A                                                                                                    | ✓ Platform: N/A                                                                                                    | ✓ Configuration Manager                    |
| <ul> <li>C/C++</li> <li>General</li> <li>Optimization</li> <li>Preprocessor</li> <li>Code Generation</li> <li>Language</li> <li>Precompiled Heade</li> <li>Output Files</li> <li>Browse Information</li> <li>Advanced</li> <li>All Options</li> <li>Command Line</li> <li>Linker</li> <li>Manifest Tool</li> <li>Librarian</li> <li>Resources</li> <li>MIDL</li> <li>XML Document Genera</li> </ul> | Preprocessor Definitions           Undefine Preprocessor Definitions           Undefine All Preprocessor Definitions           Ignore Standard Include Paths           Preprocess to a File           Preprocess Suppress Line Numbers           Keep Comments | CRT_SECURE_NO_WARNINGS;NDEBUG;%(Preprocess |
| Browse Information                                                                                                    | Defines a preprocessing symbols for your s                                                                                                    | ource file.                                |
|                                                                                                    |                                                                                                    | OK Cancel Apply                            |

U slučaju da je u toj liniji već bilo nešto napisano (kao na slici gore) pazite da dodate točku zarez nakon NDEBUG kako bi svi elementi bili ispravno odvojeni.

Potom otvorite karticu Linker i unutar nje odaberite General.

| GLConfig Property Pages                                                                                                    |                                                                                                    | ? ×                                                                                                    |
|----------------------------------------------------------------------------------------------------|----------------------------------------------------------------------------------------------------|----------------------------------------------------------------------------------------------------|
| Configuration: N/A                                                                                                    | V Platform: N/A                                                                                                    | <ul> <li>Configuration Manager</li> </ul>                                                                 |
| Code Generation<br>Language<br>Precompiled Heade<br>Output Files<br>Browse Information<br>Advanced<br>All Options<br>Command Line<br>Linker<br>General<br>Input<br>Manifest File<br>Debugging<br>System<br>Optimization<br>Embedded IDL<br>Windows Metadata<br>Advanced<br>All Options | <ul> <li>Output File</li> <li>Show Progress</li> <li>Version</li> <li>Enable Incremental Linking</li> <li>Suppress Startup Banner</li> <li>Ignore Import Library</li> <li>Register Output</li> <li>Per-user Redirection</li> <li>Additional Library Directories</li> <li>Link Status</li> <li>Prevent DII Binding</li> <li>Treat Linker Warning As Errors</li> <li>Force File Output</li> <li>Create Hot Patchable Image</li> <li>Additional Library Directories</li> <li>Allows the user to override the environment</li> </ul> | \$(OutDir)\$(TargetName)\$(TargetExt) Not Set Yes (/INCREMENTAL) Yes (/NOLOGO) No No No Yes Yes No Yes No |
| < >                                                                                                    |                                                                                                    | OK Cancel Apply                                                                                           |

Pod Additional Library Directories potrebno je unijeti sljedeće:

Y:\IRG\Biblioteke\glew-1.13.0\lib\Release\Win32

Ovdje Y:\ zamijenite vršnim direktorijem u koji ste raspakirali direktorij IRG. Ako ručno upisujete direktorije odvojite ih točkom zarez. Alternativno, u padajućem izborniku odaberite opciju <Edit...> pa ih dodajte preko sučelja koje će se pojaviti.

Sada pod karticom Linker odaberite Input. Ispred svih ostalih biblioteka u liniji Additional Dependencies dodajte:

| GLConfig Property Pages                                                                                                    |                                                                                                    | ? ×                                                    |
|----------------------------------------------------------------------------------------------------|----------------------------------------------------------------------------------------------------|--------------------------------------------------------|
| Configuration: N/A                                                                                                    | V Platform: N/A                                                                                                    | <ul> <li>Configuration Manager</li> </ul>              |
| Code Generation<br>Language<br>Precompiled Heade<br>Output Files<br>Browse Information<br>Advanced<br>All Options<br>Command Line<br>Linker<br>General<br>Input<br>Manifest File<br>Debugging<br>System<br>Optimization<br>Embedded IDL<br>Windows Metadata | Additional Dependencies<br>Ignore All Default Libraries<br>Ignore Specific Default Libraries<br>Module Definition File<br>Add Module to Assembly<br>Embed Managed Resource File<br>Force Symbol References<br>Delay Loaded Dlls<br>Assembly Link Resource | opengl32.lib;freeglut.lib;glew32.lib;kernel32.lib;user |
| Advanced<br>All Options                                                                                                    | Additional Dependencies<br>Specifies additional items to add to the link                                                                                                    | command line [i.e. kernel32.lib]                       |
|                                                                                                    |                                                                                                    | OK Cancel Apply                                        |

opengl32.lib;freeglut.lib;glew32.lib;

Jednom kad izgradimo naš program, za njegov ispravan rad bit će potrebno da se u njegovom direktoriju nalaze DLL-ovi za freeglut i glew. Kako ne bismo morali te DLL-ove svaki put ručno kopirati, definirat ćemo da se to automatski radi pri svakom buildu. Odaberite karticu Build Events, te pod Post-Build Event u liniji Command Line dodajte sljedeće (ilustrirano na slici dolje):

xcopy "Y:\IRG\Biblioteke\glew-1.13.0\bin\Release\Win32\glew32.dll" "\$(OutputPath)" /Y xcopy "Y:\IRG\Biblioteke\freeglut-2.8.1\lib\x86\Debug\freeglut.dll" "\$(OutputPath)" /Y

Naravno, i ovdje je potrebno Y:\ zamijeniti vršnim direktorijem u koji ste raspakirali IRG. Navodnici nisu potrebni ako vaša putanja Y:\ nema razmaka.

| GLConfig Property Pages       |                                     | ? ×                                                        |
|-------------------------------|-------------------------------------|------------------------------------------------------------|
| <u>C</u> onfiguration: N/A    | ✓ <u>P</u> latform: N/A             | Configuration Manager                                      |
| VC++ Directories              | Command Line                        | xcopy Y:\IRG\Biblioteke\glew-1.13.0\bin\Release\Win32\glev |
| b C/C++                       | Description                         | v.                                                         |
| D Linker                      | Use In Build                        | Yes                                                        |
| Manifest 1001                 |                                     |                                                            |
| Dibrarian                     |                                     |                                                            |
| N MIDI                        |                                     |                                                            |
| NIDL<br>N XML Document Genera |                                     |                                                            |
| Browse Information            |                                     |                                                            |
| Build Events                  |                                     |                                                            |
| Pre-Build Event               |                                     |                                                            |
| Pre-Link Event                |                                     |                                                            |
| Post-Build Event              |                                     |                                                            |
| Custom Build Step             |                                     | `                                                          |
| Managed Resources             |                                     |                                                            |
| Custom Build Tool             |                                     |                                                            |
| XML Data Generator To         |                                     |                                                            |
| Code Analysis                 | Command Line                        |                                                            |
| HLSL Compiler                 | Specifies a command line for the po | st-build event tool to run.                                |
| < >                           |                                     |                                                            |
|                               |                                     | OK Cancel <u>Apply</u>                                     |

Kliknite OK, i time je postupak konfiguracije završen. Konfiguracija je sada spremljena u property sheet GLConfig.props i možete je koristiti za svaki sljedeći projekt. Ujedno, ona je automatski pridijeljena trenutno aktivnom projektu (u našem slučaju to je projekt Primjer1).

Sada možemo dodati CPP datoteke s kodom u naš projekt. Vratite se natrag na Solution Explorer tab u desnom gornjem panelu, kao što je ilustrirano na slici dolje.

| EILE                    | IRGF<br>ED | Primjeri<br>IT ⊻I<br>D   টি | - Micros<br>EW <u>P</u><br>+ 감 | oft Visu<br>ROJECI | ual Stu<br>「 <u>E</u><br>  つ | udio<br>§UILD<br>+ (? | <u>D</u> EE | BUG<br>► Lo | TEA <u>N</u><br>cal Win | <u>1                                    </u> | DLS TE <u>S</u><br>bugger <del>+</del> | T AR <u>C</u> ⊢<br>⊘ → Del | ITECTURE | A <u>N</u> ALYZE | <u>W</u> INDO | W <u>H</u> EL | p       | Ç              | □ ▼1                                                         | Qu                                                                                                    | ick Launcl                                                                                                    | h (Ctrl+Q                                                     | )                                       | Q       | _ ₽<br>Sign in | ×                    |
|-------------------------|------------|-----------------------------|--------------------------------|--------------------|------------------------------|-----------------------|-------------|-------------|-------------------------|----------------------------------------------|----------------------------------------|----------------------------|----------|------------------|---------------|---------------|---------|----------------|--------------------------------------------------------------|----------------------------------------------------------------------------------------------------|----------------------------------------------------------------------------------------------------|---------------------------------------------------------------|-----------------------------------------|---------|----------------|----------------------|
| Server Explorer Toolbox |            |                             |                                |                    |                              |                       |             |             |                         |                                              |                                        |                            |          |                  |               |               |         |                | Solution<br>Search<br>Search<br>Solutio<br>Propert<br>Primje | n Exp<br>Solutio<br>Prin<br>Fi<br>Fi<br>Fi<br>Fi<br>Fi<br>Fi<br>Fi<br>Fi<br>Fi<br>Fi<br>Fi<br>Fi<br>Fi | lorer<br>To To To To The second second | erer (Ctrl+o<br>njeri' (1 p<br>ependeno<br>les<br>Files<br>es | )<br>)<br>roject)<br>cies<br>er Class \ | View F  | vroperty M.    | <sup>∓</sup> ×<br>ρ. |
| - P                     | rror       | List                        |                                |                    |                              |                       |             |             |                         |                                              |                                        |                            |          |                  |               |               |         | * # ^          | 🗆 Misc                                                       | :                                                                                                    |                                                                                                    |                                                               |                                         |         |                |                      |
|                         | <b>T</b> - | -   😢 0                     | Errors                         | 0 🔬                | Warn                         | ings                  | 00          | 0 Mes       | sages                   |                                              |                                        |                            |          |                  | Sea           | rch Error I   | list    | <del>،</del> م | (Nar                                                         | ne)                                                                                                    |                                                                                                    |                                                               | Primjer1                                |         |                |                      |
|                         |            | Descrip                     | otion                          |                    |                              |                       |             |             |                         |                                              |                                        | Fil                        | e        | Line             | C             | olumn         | Project |                | Proje                                                        | ect De                                                                                                 | ependenci                                                                                                    | ies                                                           |                                         |         |                |                      |
|                         |            |                             |                                |                    |                              |                       |             |             |                         |                                              |                                        |                            |          |                  |               |               |         |                | Root                                                         | ect Fil<br>Nam                                                                                         | e<br>iespace                                                                                                    |                                                               | Primjer1                                | GPrimje | eri\Primjer    | Prim                 |
|                         | rror       | List O                      | itout -                        |                    |                              |                       |             |             |                         |                                              |                                        |                            |          |                  |               |               |         |                | (Name<br>Specifie                                            | )<br>es the                                                                                            | project n                                                                                                    | ame.                                                          |                                         |         |                |                      |
|                         |            |                             | nput                           |                    |                              |                       |             |             |                         |                                              |                                        |                            |          |                  |               |               |         |                |                                                              |                                                                                                    | _                                                                                                    | _                                                             |                                         | _       |                |                      |
| This ite                | m do       | oes not                     | support                        | preview            | /ing                         |                       |             |             |                         |                                              |                                        |                            |          |                  |               |               |         |                |                                                              |                                                                                                    |                                                                                                    |                                                               |                                         |         |                |                      |

Desnim klikom na Source Files dobit ćete opciju Add → Existing item... Sada možete dodati datoteku Y:\IRG\Primjeri\primjer01\prozor.cpp

Pritiskom na F5 primjer bi se trebao ispravno izgraditi i moći pokrenuti.

Sada možete dodati projekte i za ostale primjere koji vas zanimaju. S obzirom da svaki primjer definira metodu main, preporuča se da svaki primjer stavite u poseban projekt. Alternativa je da sve dodate u isti projekt, pa da svaki put zakomentirate sve main metode osim one koju trenutno koristite.

| New Project                                                                                                    |                                                             |         |                                                                                                    |                                                                    |   | ? ×                                                                             |
|----------------------------------------------------------------------------------------------------|-------------------------------------------------------------|---------|----------------------------------------------------------------------------------------------------|--------------------------------------------------------------------|---|---------------------------------------------------------------------------------|
| ▷ Recent                                                                                                    |                                                             | .NET Fr | amework 4.5   Sort by: Default                                                                                                    |                                                                    |   | Search Installed Templates (Ctrl+E)                                             |
| <ul> <li>Installed</li> <li>Templates         <ul> <li>Visual Basic</li> <li>Visual C#</li> <li>Visual C++</li> <li>Store Apps<br/>ATL<br/>CLR<br/>General<br/>MFC<br/>Test</li> </ul> </li> </ul> | ļ                                                           |         | Blank App (Universal Apps)<br>Hub App (Universal Apps)<br>Win32 Console Application<br>Pivot App (Windows Phone)<br>MFC Application    | Visual C++<br>Visual C++<br>Visual C++<br>Visual C++<br>Visual C++ |   | <b>Type:</b> Visual C++<br>An empty project for creating a local<br>application |
| Win32<br>▷ Visual F#<br>SQL Server<br>▷ JavaScript<br>Python<br>TypeScript<br>▷ Other Project<br>Modeling Proj<br>Samples                                                                          | Types<br>jects                                              |         | WebView App (Windows Phone)<br>Win32 Project<br>Empty Project<br>DirectX App (Universal Apps)<br>DirectX and XAML App (Universal Apps) | Visual C++<br>Visual C++<br>Visual C++<br>Visual C++<br>Visual C++ | ] |                                                                                 |
| ▷ Online                                                                                                    |                                                             |         | Click here to go online and find templates.                                                                                            |                                                                    |   |                                                                                 |
| <u>N</u> ame:<br>Location:<br>Solution:<br>Solution na <u>m</u> e:                                                                                                    | Primjer2<br>Y:\IRG\IRGPrimje<br>Add to solution<br>Primjer2 | ri      |                                                                                                    | •                                                                  |   | Browse<br>Create directory for solution<br>Add to source control                |
|                                                                                                    |                                                             |         |                                                                                                    |                                                                    |   | OK Cancel                                                                       |

Dodajte novi projekt za primjer 2 tako da odaberete opcije kao na slici dolje:

Uštedit ćemo vrijeme potrebno za konfiguriranje svih biblioteka da način da ćemo novi projekt povezati s postojećim property sheetom koji smo napravili u prethodnim koracima. Da biste to napravili, odaberite opet View  $\rightarrow$  Other windows  $\rightarrow$  Property Manager. U Property Manageru selektirajte svoj novi projekt (ovdje je to drugi redak u popisu, Primjer 2). Potom kliknite na gumb Add Existing Property Sheet (označen na slici).

| EILE<br>G      | IRGPrimjeri - Microsoft Visual Studio<br>EDIT VIEW PROJECT <u>B</u> UILD <u>D</u> EBUG TEAM TOOLS TEST AR <u>C</u> HITECTURE A <u>N</u> ALYZE <u>W</u> INDOW <u>H</u> ELP<br>• ○   🔀 • 🔄 🔐 📽   ♡ - ♥ -   ▶ Local Windows Debugger • ♂ - Debug • Win32 •                                                         | Ģ          | ▼1 Quick Launch (Ctrl+                   | Q) P            | _ ₽<br>Sign in | ×              |
|----------------|----------------------------------------------------------------------------------------------------|------------|------------------------------------------|-----------------|----------------|----------------|
| erver Explorer |                                                                                                    | P          | roperty Manager - Primjer2               | erty Sheet      | •              | <sup>1</sup> Χ |
| Toolbox        |                                                                                                    |            | •                                        |                 |                |                |
|                |                                                                                                    |            |                                          |                 |                |                |
|                |                                                                                                    | S          | olution Explorer Team Explo              | orer Class View | Property Ma    | ana            |
|                |                                                                                                    | P          | roperties<br>Primjer2 Project Properties |                 |                | r ^<br>•       |
|                |                                                                                                    | 0          | 1 gi 🌶                                   |                 |                |                |
|                |                                                                                                    | Ξ          | Misc                                     |                 |                |                |
|                |                                                                                                    |            | (Name)                                   | Primjer2        |                |                |
|                | Output                                                                                                    | $h \times$ | Project File                             | Y:\IRG\IRGPrimj | eri\Primjera   | Prim           |
|                | Show output from: Debug -   😫   🖆 🖆   🖉                                                                                                    |            | Root Namespace                           | Primjer2        |                | -              |
|                | 'Primjerl.exe' (Win32): Loaded 'C:\Windows\SysW0W64\version.dll'. Cannot find or open the PDB file.<br>'Primjerl.exe' (Win32): Loaded 'C:\Windows\SysW0W64\version.dll'. Cannot find or open the PDB file.<br>The thread 0x16f0 has exited with code 1 (0x1).<br>The thread 0x160 has exited with code 1 (0x1). |            |                                          |                 |                |                |
|                | The program '[6432] Primjerl.exe' has exited with code 1 (0x1).                                                                                                    | - (        | Name)                                    |                 |                |                |
|                | 4                                                                                                    | ⇒ S        | pecifies the project name.               |                 |                |                |
|                |                                                                                                    |            |                                          |                 | _              |                |
| Ready          |                                                                                                    |            |                                          |                 | 40             |                |
| 1              | Search Windows 💷 🧧 🧧 🎼 🥵 🗾                                                                                                    |            | ~ %                                      | 마 [[] (까) 투 ዞ   | HRV 21/0       | 64<br>4/16     |

Otvorit će se dijalog za odabir property sheeta. Odaberite mjesto gdje ste snimili property sheet i kliknite Open.

| Add Existing Property Sh                                                             | eet                                     |     |                         | $\times$             |
|--------------------------------------------------------------------------------------|-----------------------------------------|-----|-------------------------|----------------------|
| ← → • ↑ <mark> </mark> « н                                                           | ome on 'psf' (Y:) > IRG > IRGPrimjeri > | ~ ⊽ | Search IRGPrimjeri      | Q                    |
| Organize 👻 New fold                                                                  | er                                      |     |                         | •                    |
| <ul> <li>A Quick access</li> <li>Microsoft Visual Stuce</li> <li>CneDrive</li> </ul> | Name<br>Debug<br>Primjer1<br>Primjer2   | ^   |                         |                      |
| > 🗖 This PC                                                                          | 🔑 GLConfig.props                        |     |                         |                      |
| > 💣 Network                                                                          |                                         |     |                         |                      |
|                                                                                      |                                         |     |                         | >                    |
| File <u>n</u>                                                                        | ame: GLConfig.props                     | ~   | Visual C++ Property She | ets (*.p ∨<br>Cancel |

Sva svojstva su sada učitana iz spremljenog property sheeta, što možemo provjeriti desnim klikom na ime projekta u Solution Exploreru i odabirom Properties. Vaš novi projekt odmah je spreman za pisanje novog ili učitavanje postojećeg koda koji ovisi o bibliotekama freeglut, glew i glm. Ovaj property sheet sada možete koristiti unutar bilo kojeg drugog projekta ili solutiona.

Važna napomena vezana uz primjere: od primjera 2b nadalje primjeri učitavaju programe za sjenčare iz datoteka, i to sljedećim pozivom:

```
programID = loadShaders("SimpleVertexShader.vertexshader",
"SimpleFragmentShader.fragmentshader");
```

Uočite: ovdje nije definirana putanja do datoteka SimpleVertexShader.vertexshader i SimpleFragmentShader.fragmentshader. Da bi vaš program ispravno radio, potrebno je da ili u ovu liniju dodate punu putanju do vaših datoteka (koristite dvostruku obrnutu kosu crtu, \\) ili da datoteke iskopirate u direktorij u kojem se nalazi izvršna datoteka vašeg programa.